## Чтобы очистить кеш в браузере Chrome:

## Первый вариант:

- 1. Запустите Chrome на компьютере.
- 2. Нажмите одновременно на клавиатуре клавиши: Ctrl + Shift + Del
- 3. В открывшемся окне в поле Временный диапазон выберите период, за который вы хотите удалить данные (рекомендуется выбрать Все время)
- 4. Убрать все галочки, кроме поля Изображения и другие файлы, сохраненные в кэш и нажать кнопку Удалить данные. Кэш будет очищен.

## Второй вриант:

6

- 1. Запустите Chrome на компьютере.
- 2. Нажмите на значок с тремя точками в правом верхнем углу экрана.
- 3. Выберите Дополнительные инструменты Удаление данных о просмотренных страницах.
- 4. В открывшемся окне в поле Временный диапазон выберите период, за который вы хотите удалить данные (рекомендуется выбрать Все время)
- 5. Убрать все галочки, кроме поля Изображения и другие файлы, сохраненные в кэш и нажать кнопку Удалить данные. Кэш будет очищен.

| Очи                | стить историю                                                                                                    |               |                |   |  |
|--------------------|----------------------------------------------------------------------------------------------------|---------------|----------------|---|--|
|                    | Основные наст                                                                                                    | ройки         | Дополнительные |   |  |
| Временной диапазон |                                                                                                    | Последний час |                | • |  |
|                    | История браузера<br>История будет удалена, в том числе в окне поиска                                                                                              |               |                |   |  |
|                    | Файлы cookie и другие данные сайтов<br>Вы автоматически выйдете из учетных записей на большинстве<br>сайтов.                                                      |               |                |   |  |
| <b>~</b>           | Изображения и другие файлы, сохраненные в кеше<br>Освободится менее 185 МБ пространства. После этого некоторые<br>веб-страницы могут загружаться дольше обычного. |               |                |   |  |
| G                  | История поиска и сведения о других действиях могут<br>сохраняться в аккаунте Google, если вы в него вошли. Эти                                                    |               |                |   |  |
|                    |                                                                                                    |               | 0714040        |   |  |